# QUICK CARD

# **5G NR Discovery**

This document outlines how to use the **T-BERD 5800** to discover and display MAC Addresses, VLAN IDs, IPv6 Addresses, and protocols for single or cascaded 5G NR radios. At the end of the test the T-BERD/MTS 5800 will ping all discovered IPv6 addresses to verify network connectivity.

- T-BERD/MTS 5800 equipped with the following:
  - Transport Software release V31.2.1 or greater
  - Ethernet test options:
    - ✓ C5IPV6 for Layer 3 IPv6 testing
    - ✓ C510GELAN for 10 Gigabit Ethernet
    - ✓ C525GE for 25 Gigabit Ethernet
    - CA10GCAPTURE and CA100GCAPTURE recommended for troubleshooting.
  - SFP optical transceiver to match the line under test
- Patch Cables to match the optical transceiver and line under test (Single mode or Multimode fiber)
- Fiber optic inspection microscope (VIAVI P5000i or FiberChek Probe)
- ► Fiber Optic Cleaning supplies

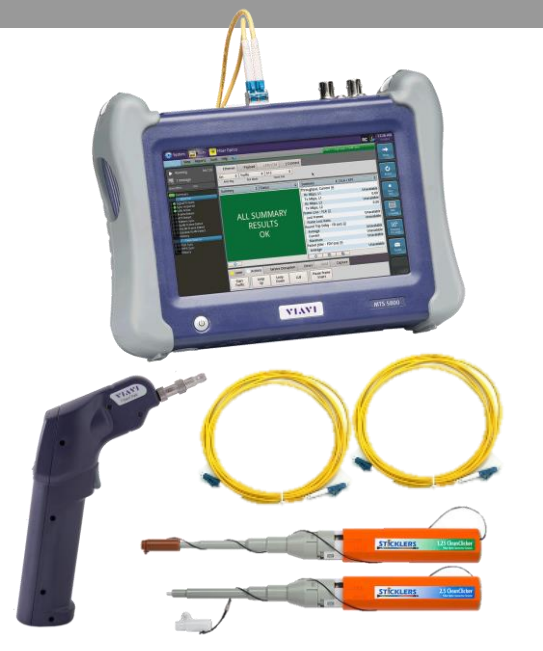

**VIAVI** Solutions

Figure 1: Equipment Requirements

- Use the VIAVI P5000i or FiberChek Probe microscope to inspect both sides of every connection being used (OCC Port, Launch Cable, bulkhead connectors, patch cables, etc.)
- ► Focus fiber on the screen. If dirty, clean the end-face.
- ► If it appears clean, run inspection test.
- If it fails, clean the fiber and re-run inspection test. Repeat until it passes.

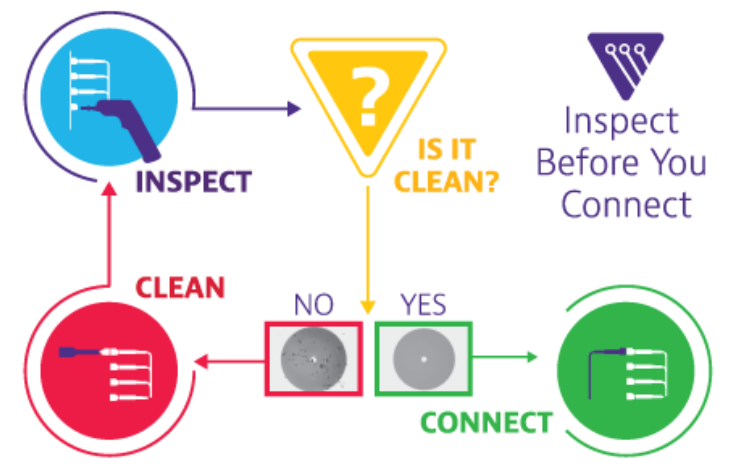

Figure 2: Inspect Before You Connect

https://www.viavisolutions.com/en-us/product-family/T-BERD/MTS 5800

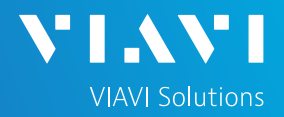

# QUICK CARD

#### CONNECT TO LINE UNDER TEST

- 1. Insert optics into the **Port 1** SFP slot on the top of the T-BERD/MTS 5800.
- After inspecting the fiber end faces, connect the SFP+/SFP28 to the radio under test using an LC-LC patch cable.

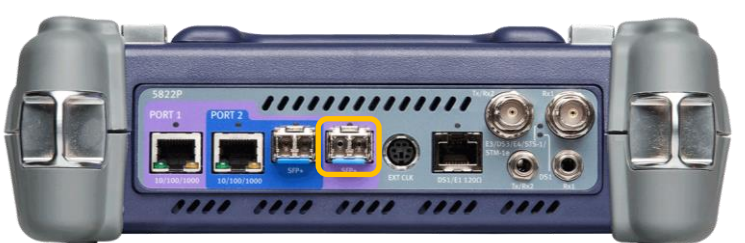

Figure 3: T-BERD/MTS 5822P

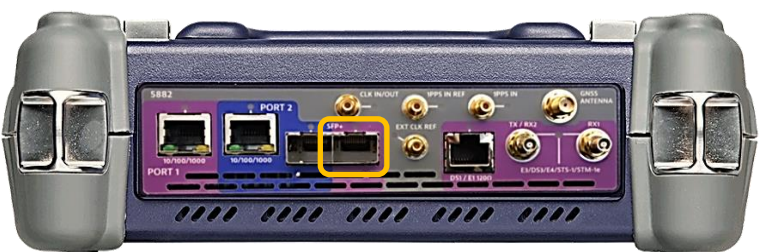

Figure 4: T-BERD/MTS 5882

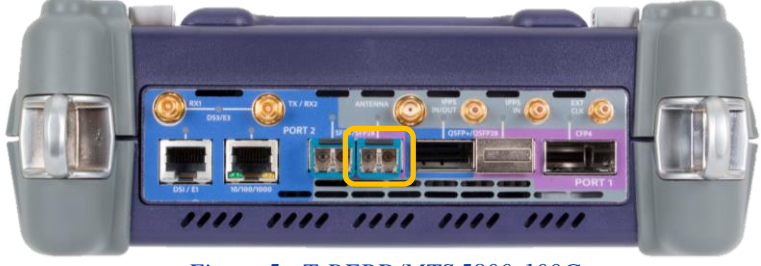

Figure 5: T-BERD/MTS 5800-100G

### LAUNCH TEST

- 1. Press the Power button to turn on the test set and view the startup screen.
- Using the Select Test menu or Quick Launch menu, launch an Ethernet, 5G NR Discovery test on Port 1 as follows:
  - For 10GigE interfaces:
     Ethernet►10GigE LAN►
     5G NR Discovery►P1 Terminate
  - For 25GigE interfaces:
     Ethernet ▶ 25GigE ▶
     5G NR Discovery ▶ P1 Terminate

| 📛 System 👔 Mici                                     | roscope 📴 Test                                                                  | Fiber Optics                                                                                    | 🚾 🛹 🌒 💦 7:15 PM                                                                   |
|-----------------------------------------------------|---------------------------------------------------------------------------------|-------------------------------------------------------------------------------------------------|-----------------------------------------------------------------------------------|
| Select ~ ort 1: 1G                                  | igE Layer 3 Ping T                                                              | +- Optics Self-Test                                                                             | Layer 3 Traffic     Layer 3 Multiple Streams                                      |
| E 1/E3/E4<br>SONET                                  | ()<br>()<br>()<br>()<br>()<br>()<br>()<br>()<br>()<br>()<br>()<br>()<br>()<br>( | <ul> <li>G NR Discovery</li> <li>QuickCheck</li> </ul>                                          | IL: P1 Terminate     V       II: P2 Terminate     ,                               |
| SDH Fibre Channel                                   | 10/100/1000 +<br>100M Optical +                                                 | <ul> <li>RFC 2544 (RFC 5180)</li> <li>Y.1564 SAMComplete</li> <li>RFC 6349 TrueSpeed</li> </ul> | Layer 4 Multiple Streams  Layer 4 PTP/1588  M G Layer 4 TCP Wirespeed  ESpeed VNF |
| CPRI +<br>eCPRI +<br>OBSAI +                        | 1GigE Optical   10GigE LAN  10GigE WAN                                          | 🕀 PTP Check<br>🔶 Test Controller                                                                | IP Video VoIP V                                                                   |
| OTN  Timing Dark Fiber/Unf BERT                     | 25GigE +<br>40GigE +<br>4x10GigE LAN +                                          | Layer 1 BERT<br>Layer 2 Traffic<br>Layer 2 Multiple Streams                                     |                                                                                   |
| Add Test                                            | 100GigE +<br>100GigE KR4 FEC +                                                  | Layer 2 Triple Play<br>Layer 2 MiM Traffic                                                      |                                                                                   |
| <ul> <li>Load Test</li> <li>Save Test As</li> </ul> |                                                                                 | Layer 2 PTP/1588                                                                                | •                                                                                 |
|                                                     | K Hide Menu                                                                     | Layer 3 Ping<br>Layer 3 Traceroute                                                              | Close                                                                             |

Figure 6: Select Test

# T-BERD/MTS 5800 Portable Network Tester

### QUICK CARD

#### RUN TEST

- Verify that Signal Present, Sync Acquired, and Link Active LEDs are all green.
- Tap the □ Save capture file check box if you wish to save captured packets to a PCAP file for analysis with WireShark<sup>™</sup>.
- 3. Tap Run to start discovery.
- The T-BERD/MTS 5800 will listen for 5G NR radios, display signal levels, analyze frames, and display IPv6 addresses, MAC addresses, and VLAN IDs for discovered radios.
- The T-BERD/MTS 5800 will also display discovered protocols (wellknown TCP/UDP Ports) and ping all discovered IPv6 addresses.
- 6. At the end of the test, verify the following for each 5GNR radio:
  - A valid source MAC address, VLAN ID and IPv6 address is displayed
  - Received 10 of 10 pings
     received

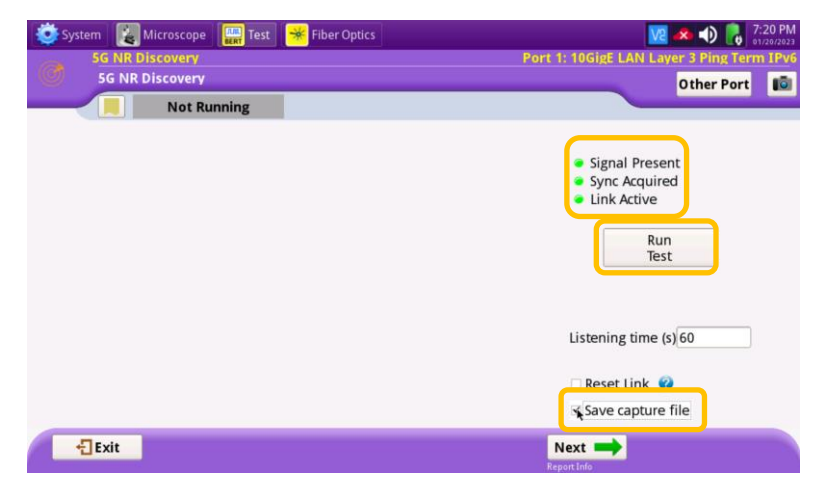

╲╹╽<sub>╺</sub>╲╲╹

**VIAVI** Solutions

Figure 7: Run Test

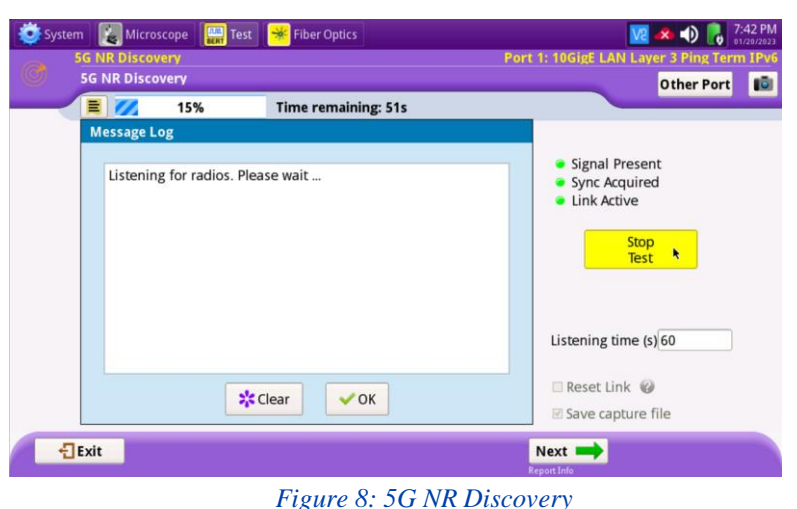

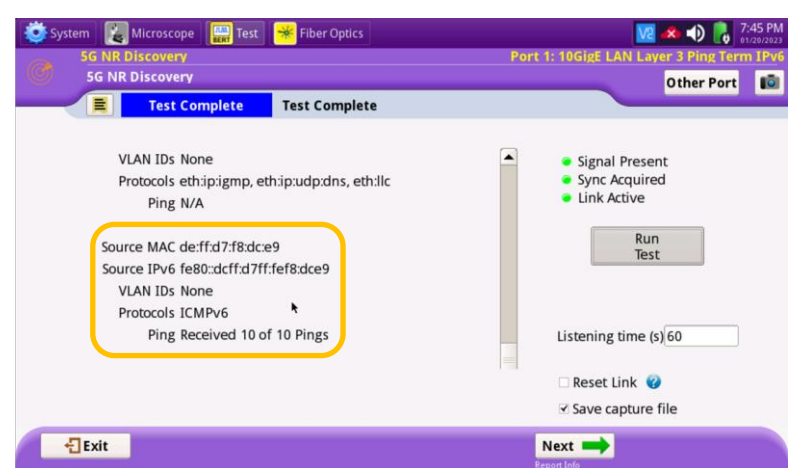

Figure 9: Protocol Discovery and Ping results

# T-BERD/MTS 5800 Portable Network Tester

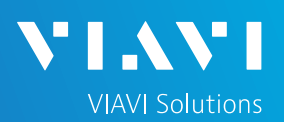

### QUICK CARD

#### CREATE REPORT

- If you wish to save a report, tap
   Next to proceed to the
   Test Report Information screen.
- 2. Enter test report information and Comments/Notes.
- 3. Tap Next is proceed to the **Report** screen.
- 4. Tap and check the
  □ View report after creation and
  □ Include message log check boxes.
- 5. Tap Create report to generate a test report in .pdf format.
- After viewing the report, tap
   first
   twice to exit the 5G NR
   Discovery test.

| E Test Complete         | Test Complete |                                    |  |
|-------------------------|---------------|------------------------------------|--|
| Test Report Information |               |                                    |  |
| Customer Name:          |               | VIP Customer                       |  |
| Technician ID:          |               | Awesome Tech                       |  |
| Test Location:          |               | 101 Main St.                       |  |
| Work Order:             |               | Job Number 9873932                 |  |
| Comments/Notes:         |               |                                    |  |
| Report Logo             |               | None selected<br>Clear Select logo |  |
|                         |               |                                    |  |

Figure 10: Test Report Information

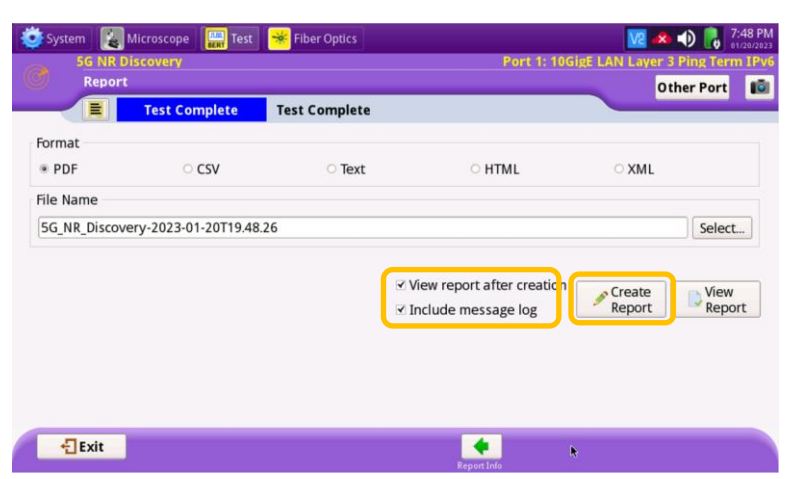

Figure 11: Create Report

| System 🔛 Test 😽 Fiber Optics 🔚                                |                                   | 11/03/     |  |  |  |  |
|---------------------------------------------------------------|-----------------------------------|------------|--|--|--|--|
| 5G_NR_Discovery-2023-11-03T16.21.19.pdf                       |                                   |            |  |  |  |  |
| 5G NR Discovery Report - Port 1:<br>Generated by Viavi 5800v2 | 10GigE LAN Layer 3 Ping Term IPv6 |            |  |  |  |  |
| Customer Name                                                 | **                                |            |  |  |  |  |
| Technician ID                                                 |                                   |            |  |  |  |  |
| Test Location                                                 | **                                |            |  |  |  |  |
| Work Order                                                    |                                   |            |  |  |  |  |
| Comments/Notes                                                | **                                |            |  |  |  |  |
| Instrument                                                    | T-BERD5800V2                      |            |  |  |  |  |
| Serial Number                                                 | WMMH0080110021                    | - <b>h</b> |  |  |  |  |
| SW Version                                                    | 31.2.1                            |            |  |  |  |  |
| Start Date                                                    | 11/03/2023                        |            |  |  |  |  |
| End Date                                                      | 11/03/2023                        |            |  |  |  |  |
| H Q                                                           | 🚺 1 of 5 🚺 🚺                      | 🔎 Original |  |  |  |  |
|                                                               | Exit                              |            |  |  |  |  |

#### Figure 12: 5G NR Discovery Report

Contact Us +1 844 GO VIAVI (+1 844 468-4284)

© 2023 VIAVI Solutions, Inc, Product specifications and descriptions in this document are subject to change without notice. Patented as described at viavisolutions.com/patents